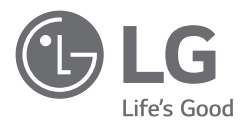

# РЪКОВОДСТВО НА ПРИТЕЖАТЕЛЯ

Безопасност и справки

# LED телевизор\*

\* LG LED телевизорът е с LCD екран и LED подсветка.

Прочетете това ръководство внимателно, преди да използвате вашето устройство, и го запазете за бъдещи справки.

# Предупреждение! Инструкции за безопасност

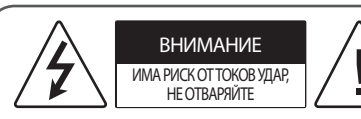

ВНИМАНИЕ : ЗА ДА НАМАЛИТЕ РИСКА ОТ ТОКОВ УДАР, НЕ СВАЛЯЙТЕ ПРЕДНИЯ КАПАК (ИЛИ ЗАДНИЯ). УСТРОЙСТВОТО НЕ СЪДЪРЖА ЧАСТИ, КОИТО МОГАТ ДА СЕ ОБСЛУЖВАТ ОТ ПОТРЕБИТЕЛЯ. ОБЪРНЕТЕ СЕ КЪМ КВАЛИФИЦИРАНИ ТЕХНИЦИ.

Този символ служи за уведомяване на потребителя за наличието на неизолирано "опасно напрежение" в устройството, което може да разполага с достатъчна сила, за да породи риск от токов удар, който да нарани човек.

Този символ служи за уведомяване на потребителя за наличието на съпътстваща устройството документация с важни инструкции за работата и поддръжката (обслужването).

ПРЕДУПРЕЖДЕНИЕ : ЗА ДА НАМАЛИТЕ РИСКА ОТ ПОЖАР ИЛИ ТОКОВ УДАР, НЕ ИЗЛАГАЙТЕ ТОЗИ ПРОДУКТ НА ДЪЖД ИЛИ ВЛАГА.

- ЗА ДА ПРЕДОТВРАТИТЕ ОПАСНОСТТА ОТ РАЗПРОСТРАНЕНИЕ НА ПОЖАР, ВИНАГИ СЪХРАНЯВАЙТЕ ПРОДУКТА ДАЛЕЧ ОТ ИЗТОЧНИЦИ НА ОТКРИТ ОГЪН.
- Не поставяйте телевизора и дистанционното управление в следните среди:
  - Дръжте продукта далеч от пряка слънчева светлина.
  - Зона с висока влажност, например баня
  - Близо до източник на топлина, като печка и други устройства, генериращи топлина.
  - Близо до кухненски плотове или овлажнители, където продуктът може лесно да бъде изложен на пара или мазнина.
  - Зона, изложена на дъжд или вятър.
  - Не го излагайте на капки или пръски и не поставяйте предмети, пълни с течности, като например вази, чаши и т.н., върху или над уреда (например на рафтове над него).
  - В близост до запалими предмети, като например бензин или свещи, и не излагайте телевизора на директен въздушен поток от климатик.
  - Не го монтирайте на места с прекомерно много прах.
     В противен случай това може да доведе до пожар, токов удар, взрив/експлозия, неизправност или деформиране на продукта.

#### • Вентилация

- Монтирайте телевизора си на място с подходяща вентилация. Не го монтирайте в затворено пространство, като например шкаф за книги.
- Не поставяйте продукта върху мокет или възглавница.
- Не блокирайте и не покривайте продукта с текстилни и други материали, докато е включен.
- Внимавайте да не докосвате вентилационните отвори. Когато гледате телевизора продължително време, вентилационните отвори може да се нагорещят.
- Предпазвайте захранващия кабел от физически или химически повреди като огъване, прищипване, защипване във врати или настъпване. Обръщайте особено внимание на щепселите, стенните контакти и мястото, където кабелът влиза в устройството.
- Не премествайте телевизора, докато е включен захранващият кабел.
- Не използвайте повреден или разхлабен захранващ кабел.
- Когато изваждате захранващия кабел, се уверете, че го хващате за щепсела. Не дърпайте захранващия кабел, за да изключите телевизора от контакта.
- Не свързвайте твърде много устройства към един и същ променливотоков контакт, тъй като това може да доведе до пожар или токов удар.
- Изключване на устройството от захранването
  - Захранващият щепсел е прекъсвачът. В случай на извънредна ситуация захранващият щепсел трябва да е на леснодостъпно място.
- Не позволявайте на децата си да се качват върху телевизора или да се прилепват към него. В противен случай той може да падне, което да причини сериозно нараняване.
- Заземяване на външна антена (Може да се различава в зависимост от държавата):
  - Ако е монтирана външна антена, следвайте мерките за безопасност по-долу. Система с външна антена не трябва да бъде разполагана в близост до наземни електропроводи или други електрически лампи, до електрически вериги или на места, където би могла да влезе в контакт с такива електропроводи или вериги, тъй като може да бъдат причинени сериозни наранявания или смърт. Уверете се, че системата с антена е заземена, за да бъде осигурена известна защита срещу повишаване на напрежението и натрупан статичен заряд. Член 810 от Националния електрически кодекс (National Electrical Code – NEC) на САЩ. предоставя информация по отношение на правилното заземяване на антената и поддържащата структура, заземяване на входния кабел към излъчващото устройство на антената, размера на заземяващите проводници, местоположението на излъчващото устройство на антената, свързване към заземяващи електроди и изисквания за заземяващия

електрод. Заземяване на антена съгласно Националния електрически кодекс. ANSI/NFPA 70

- Заземяване (С изключение на устройства, които не са заземени.)
  - Телевизор с троен заземен щепсел за променливотоково захранване трябва да бъде свързан към заземен променливотоков контакт с три отвора. Уверете се, че сте свързали заземяващия кабел, за да избегнете евентуален токов удар.
- Никога не докосвайте този уред или антената по време на гръмотевична буря. Може да ви удари ток.
- Уверете се, че захранващият кабел е свързан стабилно към телевизора и стенния контакт, в противен случай може да възникне повреда на щепсела и контакта, а в екстремни случаи може да възникне пожар.
- Не поставяйте метални или запалими предмети в продукта.
   Ако в продукта попадне чужд обект, извадете захранващия кабел от контакта и се свържете с отдела за обслужване на клиенти.
- Не докосвайте края на захранващия кабел, докато е включен. Може да ви удари ток.
- Ако възникне някоя от следните ситуации, изключете незабавно продукта от контакта и се свържете с местния отдел за обслужване на клиенти.
  - Продуктът е повреден.
  - Ако в продукта (например адаптера за променлив ток, захранващия кабел или телевизора) проникне вода или друго вещество.
  - Ако замирише на дим или от телевизора излизат други миризми
  - По време на гръмотевична буря или при продължително използване.

Дори когато телевизорът е изключен от дистанционно управление или бутон, променливотоковото захранване е свързано към уреда, ако не е изключен от контакта.

- Не използвайте електрически уреди с високо напрежение близо до телевизора (например уреди против насекоми). В противен случай устройството може да се повреди.
- Не се опитвайте да модифицирате този продукт по какъвто и да било начин, без писмено разрешение от LG Electronics. Може да възникне случаен пожар или токов удар. Обръщайте се към местния отдел за обслужване на клиенти за обслужване или ремонт. Неупълномощени промени може да анулират правото на потребителя да използва този продукт.
- Използвайте единствено разрешени допълнителни устройства/аксесоари, одобрени от LG Electronics. В противен случай това може да доведе до пожар, токов удар, неизправност или повреда на продукта.
- Никога не демонтирайте АС адаптера или захранващия кабел.
   Това може да доведе до опасност от пожар или токов удар.
- Работете внимателно с адаптера, за да избегнете изпускане или удар. Евентуален удар може да повреди адаптера.
- За да намалите риска от пожар или токов удар, не докосвайте телевизора с мокри ръце. Ако щифтовете на щепсела са мокри или покрити с прах, ги изсушете напълно, респ. избършете праха.

#### • Батерии

- Съхранявайте аксесоарите (батерия и т.н.) на безопасно място, далеч от достъпа на деца.
- Не причинявайте късо съединение, не разглобявайте и не позволявайте прегряване на батериите. Не изхвърляйте батериите в огън. Батериите не трябва да бъдат излагани на прекомерна топлина.

#### Преместване на продукта

- При преместване на продукта се уверете, че е изключен, щепселът е изваден от контакта и всички кабели са извадени. Може да са нужни двама или повече души за носене на по-големи телевизори. Не натискайте и не оказвайте натиск върху предния панел на телевизора. Това може да доведе до повреда на продукта, опасност от пожар или нараняване.
- Дръжте влагоабсорбиращия материал и виниловите опаковъчни материали далеч от достъпа на деца.
- Не позволявайте удар, изпускане на предмети върху продукта и не изпускайте нищо върху екрана.
- Не натискайте силно панела с ръка или с остър предмет, като например пирон, молив или химикалка, и не го драскайте.
   Това може да повреди екрана.
- Почистване
- При почистване извадете захранващия кабел от контакта и избършете леко с мека/суха кърпа. Не пръскайте вода или други течности директно върху телевизора. Никога не използвайте препарат за стъкло, освежител за въздуха, инсектициди, лубриканти, восък (за автомобили, промишлен), абразивни материали, разредител, бензол, спирт и т.н., които могат да повредят продукта и/или неговия панел. Това може да доведе до токов удар или повреда на продукта.

# Подготовка

- Закупува се отделно
- При първото включване на телевизора след като е бил доставен от завода е възможно инициализацията му да отнеме няколко минути.
- Възможно е вашият телевизор да изглежда различно от този на показаното изображение.
- OSD (екранното меню) на вашия телевизор може леко да се различава от това, показано в ръководството.
- Наличните менюта и опции може да се различават от входния източник или модела на устройството, което използвате.
- В бъдеще е възможно към този модел телевизори да се добавят нови функции.
- Устройството трябва да има лесен достъп до място с електрически контакт. Някои устройства нямат бутон за включване/изключване, изключването на устройството се осъществява с изваждане на захранващия кабел от контакта.
- Артикулите, предоставени заедно с продукта ви, може да са различни в зависимост от модела.
- Продуктовите спецификации или съдържанието на това ръководство може да се променят без предизвестие поради актуализиране на функции на устройството.
- За оптимална връзка HDMI кабелите и USB устройствата трябва да разполагат с фасети с плътност под 10 мм и ширина 18 мм. Използвайте удължителен кабел, който поддържа USB 2.0, ако USB кабелът или USB паметта не се побира в USB порта на телевизора ви.

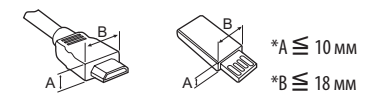

- Използвайте сертифициран кабел, с логото на HDMI върху него.
- Ако не използвате сертифициран HDMI кабел, е възможно екранът да не се показва или да възникне грешка при свързване. (Препоръчани типове HDMI кабел)
  - Ultra High-Speed HDMI cable®/™ (3 м или по-малко)
- Как да използвате феритната сърцевина (В зависимост от модела)
  - Използвайте феритната сърцевина за намаляване на електромагнитните смущения в захранващия кабел.
     Омотайте захранващия кабел около феритната сърцевина веднъж.

[Откъм стената]

[Откъм телевизора]

10 см (+ / -2 см)

С цел повишаване на качеството самостоятелно закупените артикули могат да се променят или актуализират без предизвестие. За да закупите такива, се обърнете към местния представител. Тези устройства работят само с определени модели.

Наименованието на модела или дизайна му могат да се променят в зависимост от надстройката на функциите на продукта или фактори и условия, свързани с производителя.

## Дистанционно управление Magic

(В зависимост от модела)

#### AN-MR19BA

Проверете дали Вашият модел телевизор поддържа Bluetooth в спецификациите на безжичния модул, за да се разберете дали може да се използва с дистанционното управление Magic.

# Конзола за монтиране на стена

#### (В зависимост от модела)

Непременно използвайте винтове и конзоли за стена, които отговарят на стандартите VESA. В следната таблица са представени стандартните размери на комплектите при монтаж на стена.

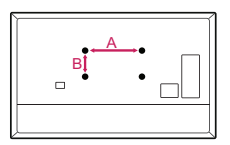

| Модел                            | 32/43LM63*<br>43LM65*<br>32/43LM56*<br>32/43LM57* |
|----------------------------------|---------------------------------------------------|
| VESA (А x В) (мм)                | 200 x 200                                         |
| Стандартен винт                  | M6                                                |
| Брой винтове                     | 4                                                 |
| Конзола за монтиране на<br>стена | LSW240B<br>MSW240                                 |

# Повдигане и преместване на телевизора

Когато премествате или повдигате телевизора, прочетете следната информация, за да предотвратите надраскване или повреда и да осигурите безпроблемно транспортиране, независимо от модела и размера на телевизора.

- Препоръчително е да премествате телевизора в кутията или опаковъчния материал, в който първоначално е бил доставен.
- Преди да местите или повдигате телевизора, изключете захранващия и всички останали кабели.
- Когато държите телевизора, екранът трябва да бъде обърнат към вас, за да го предпазите от повреда.

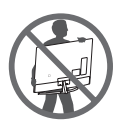

 Придържайте добре горната и долната страна на рамката на телевизора. Не докосвайте прозрачната част, високоговорителя или решетъчната зона на високоговорителя.

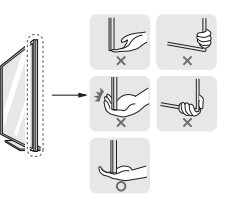

- Когато транспортирате голям телевизор, са необходими поне 2 души.
- Когато носите телевизора, го дръжте, както е показано на следната фигура.

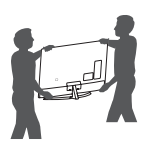

- Когато транспортирате телевизора, не го излагайте на раздрусване или прекомерна вибрация.
- Когато транспортирате телевизора, го дръжте в изправено положение, никога не го обръщайте на една страна и не го накланяйте наляво или надясно.
- Не прилагайте прекомерен натиск, за да не причините огъване/пречупване на конзолата на корпуса, тъй като това може да повреди екрана.
- При пренасяне на телевизора внимавайте да не повредите изпъкналите бутони.

 Винаги избягвайте да докосвате екрана, тъй като това може да доведе до повреда на екрана.

 Когато закрепяте стойката към телевизора, поставете екрана насочен надолу върху маса или хоризонтална повърхност с мека подложка, за да предпазите екрана от надраскване.

# Монтаж на маса

- Повдигнете и завъртете телевизора в изправена позиция върху маса.
- Оставете разстояние от 10 см (минимум) от стената, за да осигурите необходимата вентилация.

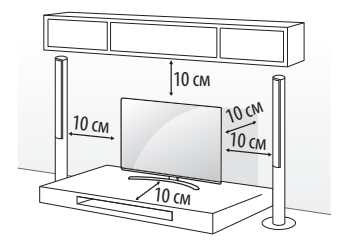

(В зависимост от модела)

2 Включете захранващия кабел в стенен контакт.

- Не използвайте чужди вещества (масла, смазочни средства и др.) върху частите на винта при монтажа на продукта. (Това може да повреди продукта.)
  - Ако поставите телевизора на стойка, трябва да предприемете действия да предотвратите преобръщането на продукта. В противен случай той може да падне, което да причини нараняване.
  - За да осигурите безопасността и продължителната експлоатация на продукта, не използвайте никакви неодобрени елементи.
  - Всяка повреда или щети, нанесени вследствие използването на неодобрени елементи, не се обхващат от гаранцията.
  - Уверете се, че винтовете са поставени правилно и са затегнати добре. (Ако не са достатъчно затегнати, телевизорът може да се наклони напред след монтиране.) Не използвайте прекомерна сила и не затягайте прекалено винтовете; в противен случай винтовете могат да се повредят и да не се затегнат правилно.

## Прикрепване на телевизора към стена

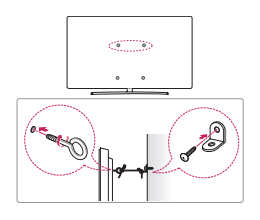

(В зависимост от модела)

- Поставете и затегнете шарнирните болтове или конзолите и болтовете на гърба на телевизора.
- Ако на нивото на шарнирните болтове има поставени болтове, най-напред извадете болтовете.
- 2 Монтирайте конзолите на стената с помощта на болтовете. Напаснете местоположението на конзолата за стена с шарнирните болтове на гърба на телевизора.
- 3 Свържете добре шарнирните болтове с конзолите за стена чрез здраво въже. Непременно дръжте въжето хоризонтално спрямо повърхността.
- Използвайте достатъчно устойчива и голяма платформа или шкаф, за да осигурите поддръжка за телевизора.
- Не се предоставят конзоли, болтове и въжета. Можете да получите допълнителни аксесоари от местния дилър.

# Монтиране на стена

Внимателно монтирайте допълнителна конзола за стена на гърба на телевизора и след това на здрава стена, перпендикулярно спрямо пода. Когато монтирате телевизора на повърхности от други строителни материали, моля, обърнете се към квалифицирани специалисти. LG препоръчва монтажът на стена да се извърши от квалифициран професионалист. Препоръчваме използването на оригинална скоба за стенен монтаж на LG. Стойката за монтиране на стена на LG може лесно да се движи при свързани кабели. В случай, че използвате друга скоба, моля използвайте такава, която осигурява стабилно закрепване за стената, както и достатъчно разстояние за включване на външни устройства. Препоръчително е да свържете всички кабели преди монтаж на фиксирани конзоли за стена.

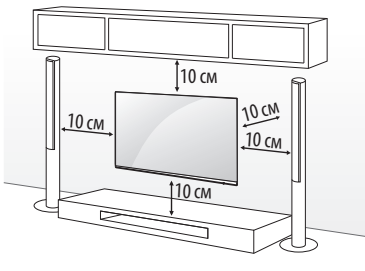

(В зависимост от модела)

<u>/i</u>/

- Премахнете стойката, преди да монтирате телевизора на конзола за стена, като изпълните закрепянето на стойката в обратен ред.
- За повече информация относно винтовете и монтажната конзола за стена вижте отделно закупения продукт.
- Ако планирате да монтирате продукта на стена, прикрепете стандартна конзола за монтаж VESA (допълнителни части) към гърба на продукта. Когато монтирате конзолата за стена (допълнителни части) към уреда, прикрепете я внимателно, за да не падне.
- При монтиране на телевизора на стена внимавайте да не го монтирате чрез увесване на захранващия кабел и кабелите за сигнал на задната част на телевизора.
- Не поставяйте продукта на стена, ако може да бъде изложен на олио или пръски от олио. Това може да повреди продукта и да доведе до падане поради хлъзгане.

 Когато монтирате конзолата за монтаж на стена, е препоръчително да покриете отвора за прикрепване с лепенката, за да предотвратите влизането на прах и насекоми в него. (В зависимост от модела)

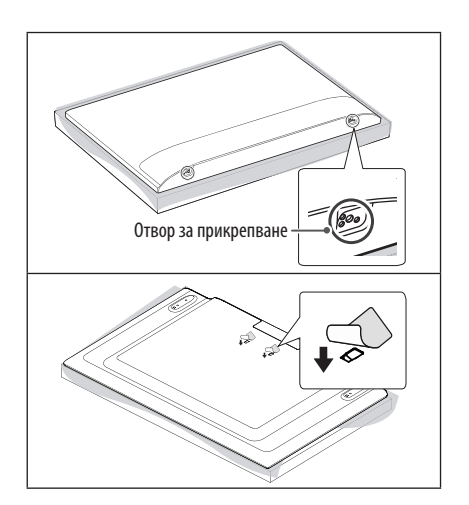

# Свързване

Свържете различни външни устройства с телевизора и превключвате режимите за входния сигнал, за да изберете съответното външно устройство. За допълнителна информация относно свързването на външни устройства, разгледайте ръководството на съответното устройство.

## Антена/кабел

Включете телевизора в стенно гнездо за антена чрез радиочестотен кабел (75 Ω).

- Използвайте сплитер на сигнала, който е предназначен за повече от 2 телевизора.
- Ако качеството на изображението е лошо, монтирайте усилвател на сигнала, за да го подобрите.
- Ако качеството на изображението е слабо със свързана антена, опитайте да настроите антената отново в правилната посока.
- Кабелът на антената и преобразувателят не се предоставят в комплекта.

## Сателитна чиния

Свържете телевизора със сателитна чиния и включете в сателитно гнездо чрез сателитен радиочестотен кабел (75 Ω). (В зависимост от модела)

## СІ модул

Гледайте кодираните (платените) услуги в цифров телевизионен режим. (В зависимост от модела)

- Проверете дали CI модулът е поставен в слота за РСМСІА в правилната посока. Ако модулът не е поставен правилно, това може да причини увреждане на телевизора и слота на РСМСІА картата.
- Ако телевизорът не показва нито видео, нито аудио при свързване на CI+ CAM, моля, свържете се с оператора на наземни/кабелни/сателитни услуги.

## Други връзки

Свържете вашия телевизор към външни устройства. За найдобро качество на изображение и звук свържете външното устройство и телевизора с HDMI кабел. Някои отделни кабели не са предоставени.

## HDMI

- При свързването на HDMI кабела, продуктът и външните устройства не трябва да бъдат включени и свързани към захранването.
- Поддържан HDMI аудиоформат: (В зависимост от модела)
   DTS (44,1 kHz/48 kHz/88,2 kHz/96 kHz),
   DTS HD (44,1 kHz / 48 kHz / 88,2 kHz / 96 kHz / 176,4 kHz / 192 kHz),
   Dolby Digital / Dolby Digital Plus (32 kHz / 44,1 kHz / 48 kHz),
   PCM (32 kHz / 44,1 kHz / 48 kHz / 96 kHz / 192 kHz)

## USB

Възможно е някои USB хъбове да не работят. Ако USB устройство, свързано чрез USB хъб, не бъде открито, свържете го директно с USB порта на телевизора.

## Външни устройства

Наличните външни устройства са: Blu-ray плеър, HD приемници, DVD плеъри, VCR, аудио системи, USB устройства за съхранение, компютри, игрови конзоли и други външни устройства.

- Свързването на външното устройство може да е различно в зависимост от модела.
- Свържете външните устройства с телевизора, независимо от реда на подреждане на телевизионните портове.
- Ако записвате телевизионна програма с Blu-ray/DVD рекордер или VCR, непременно включете входния кабел за сигнала от телевизора в самия телевизор чрез DVD рекордер или VCR.
   За подробности относно записването направете справка в ръководството на потребителя на свързаното устройство.
- За да се запознаете с инструкциите за работа, разгледайте ръководството за използване на външното оборудване.
- Ако включвате устройство за игри в телевизора, използвайте кабела, предоставен с това устройство.
- В режим на работа с компютър е възможно да се появи шум, произтичащ от резолюцията, вертикалния шаблон, контраста или яркостта. Ако доловите шум, променете резолюцията на изхода на компютъра, настройте различна стойност на опресняване или регулирайте яркостта и контраста от меню [КАРТИНА], докато картината се изчисти.
- В режим на компютър някои настройки на разделителната способност може да не работят правилно в зависимост от графичната карта.
- При свързване чрез кабелна LAN мрежа се препоръчва използването на кабел САТ 7. (Само когато е осигурен LAN порт.)
- За продуктите от серия LM HDR (High Dynamic Range) изображенията могат да бъдат преглеждани през интернет или при свързване на устройства, които са съвместими с HDMI 1.4, посредством USB кабел.

# Използване на бутон

Можете да работите лесно с функциите на телевизора чрез бутона.

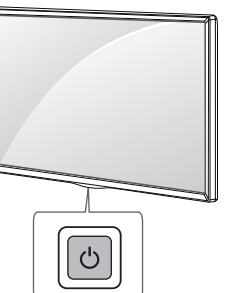

## Основни функции

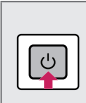

Включване (Натискане) Изключване<sup>1</sup> (Натискане и задържане) Управление на менюто (Натискане<sup>2</sup>) Избор от менюто (Натискане и задържане<sup>3</sup>)

- Всички работещи приложения ще се затворят и всеки запис, който се изпълнява, ще спре. (В зависимост от държавата)
- 2 Натиснете за кратко бутона, докато телевизорът е включен, за да навигирате в менюто.
- 3 Можете да използвате функцията, когато влезете в управлението на менюто.

### Регулиране на менюто

Когато телевизорът е включен, натиснете веднъж бутона Ф. Можете да коригирате елементите на менюто чрез бутона.

| Ċ      | Изключване на захранването.                   |
|--------|-----------------------------------------------|
| E      | Сменя входния източник.                       |
| +      | Регулира силата на звука.                     |
| ∧<br>∨ | Превърта през запазените програми или канали. |

# Използване на дистанционно управление

(В зависимост от модела)

Описанията в това ръководство съответстват на бутоните на дистанционното управление. Моля, прочетете внимателно това ръководство и използвайте правилно телевизора.

За да смените батериите, отворете капака за батерии, сменете ги (1,5 V ААА), като спазите съответствието на  $\bigoplus$  и  $\bigoplus$  клеми, посочени върху табелката в гнездото, след което затворете капака. За да извадите батериите, извършете действията за поставяне в обратна посока.

Винаги насочвайте дистанционното управление към сензора за дистанционно управление на телевизора.

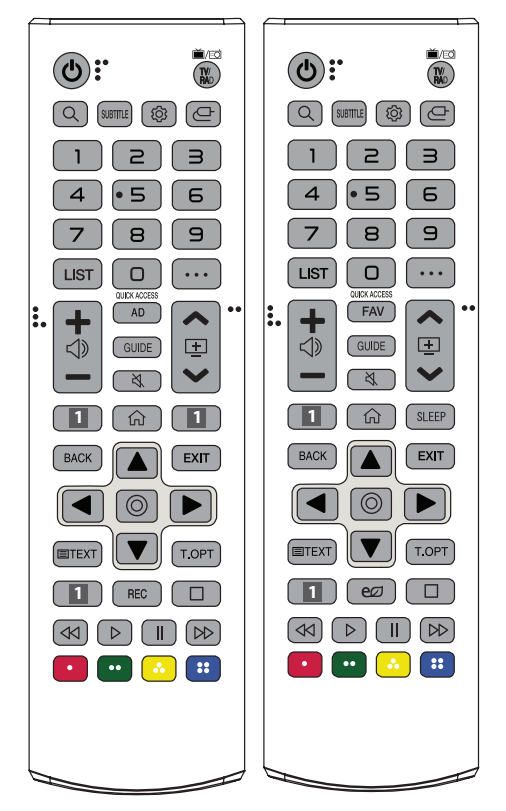

(Някои бутони и услуги може да не се предлагат в зависимост от моделите и регионите.)

### \*\* За да използвате бутона, натиснете и задръжте за повече от 1 секунда.

(ЗАХРАНВАНЕ) Включва или изключва захранването на телевизора.

TV/RAD 📺 / 🖾 Избира радио, телевизионна и DTV програма.

(ТЪРСЕНЕ) Търсене на съдържание като телевизионни програми, филми и други видеоклипове или търсене в интернет чрез въвеждане на текст в полето за търсене.

SUBTITLE Показва предпочитаните от вас субтитри в цифров режим.

(Бързи настройки) Предоставя достъп до бързите настройки.

(ВХОД) Сменя входа.

Числови бутони Въвежда числа.

**Э**<sup>\*\*</sup> Осъществява достъп до [Бърза помощ].

LIST Влизате в списъка със записани програми.

••••(**ОЩЕ ДЕЙСТВИЯ**) Показва още функции на дистанционното управление.

**QUICK ACCESS**<sup>\*\*</sup> Редактира "БЪРЗ ДОСТЪП".

 "БЪРЗ ДОСТЪП" е функция, която ви позволява да влезете директно в конкретно приложение или Live TV, като натиснете и задържите бутоните с цифри.

🕂 🗇 — Регулира силата на звука.

AD Функцията за аудиоописания ще бъде разрешена.

FAV Позволява да влезете в списъка си с любими програми. GUIDE Показва справочника за програми.

🖏 (БЕЗ ЗВУК) Изключва всички звуци.

💐 \*\* (БЕЗ ЗВУК) Отваряне на менюто [Достъпност].

🔊 🖃 🤝 Превърта през запазените програми или канали.

Бутони за услугата за поточно предаване Свързва се към услугата за възпроизвеждането на видеозаписи в реално време.

(Пачало) Показва началното меню.

(**НАЧАЛО**) Показва предходната хронология.

SLEEP Задава таймера за заспиване.

ВАСК Връщате се на предишното ниво.

**EXIT** Изтрива всичко на екрана и се връща на телевизионен режим.

Бутони за навигация (нагоре/надолу/наляво/надясно) Превъртате през менюта или опции.

(**ОК)** Избирате менюта или опции и потвърждавате своя избор.

TEXT, T.OPT (Бутони за телетекст) Тези бутони се използват за телетекст.

**REC** Започвате да записвате и се извежда менюто за запис. (Поддържа се само от модели с готовност за Time Machine<sup>Ready</sup>)

**С** (Икономия на енергия) Регулира яркостта на екрана, за да намали консумацията на енергия.

С тях влизате в специални функции на някои менюта.

# Използване на дистанционното управление Magic

#### (В зависимост от модела)

Описанията в това ръководство съответстват на бутоните на дистанционното управление. Моля, прочетете внимателно това ръководство и използвайте правилно телевизора.

Когато се появи съобщението "[Батерията на дистанционното управление Magic е изтощена. Сменете батерията.]", сменете батерията.

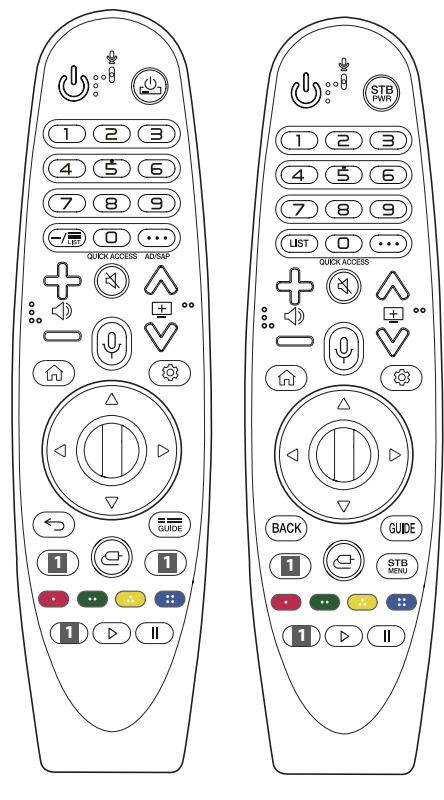

(Някои бутони и услуги може да не се предлагат в зависимост от моделите и регионите.)

\*\* За да използвате бутона, натиснете и задръжте за повече от 1 секунда.

() (ЗАХРАНВАНЕ) Включва или изключва захранването на телевизора.

Дуков Можете да включите или изключите вашия цифров приемник чрез добавяне на цифровия приемник към универсалното дистанционно управление за вашия телевизор. Числови бутони Въвежда числа.

**9**<sup>\*\*</sup> Осъществява достъп до [Бърза помощ].

— (ТИРЕ) Вмъква — между цифри като 2 – 1 и 2 – 2.

ть, LIST Влизате в списъка със записани програми.

····(ОЩЕ ДЕЙСТВИЯ) Показва още функции на дистанционното управление.

QUICK ACCESS\*\* Редактира "БЪРЗ ДОСТЪП".

 "БЪРЗ ДОСТЪП" е функция, която ви позволява да влезете директно в конкретно приложение или Live TV, като натиснете и задържите бутоните с цифри.

AD/SAP<sup>\*\*</sup> Функцията за аудиоописания ще бъде разрешена.

🔾 (БЕЗ ЗВУК) Изключва всички звуци.

🖏 \*\* (БЕЗ ЗВУК) Отваряне на менюто [Достъпност].

🔊 🛨 📎 Превърта през запазените програми или канали.

Ор\*\* (Гласово разпознаване) За да използвате функцията за гласово разпознаване, е необходимо да разполагате с мрежова връзка. След като лентата за показване на глас се активира на екрана на телевизора, натиснете и задръжте бутона и изговорете командата си.

🕥 (НАЧАЛО) Показва началното меню.

(Пачало) Показва предходната хронология.

(Бързи настройки) Предоставя достъп до бързите настройки.

(3)<sup>\*\*</sup> (Бързи настройки) Показване на менюто [Всички настройки].

←, ВАСК Връщате се на предишното ниво.

\*, BACK\*\* Изтрива всичко на екрана и връща последния входящ сигнал.

диле, **GUIDE** Показва справочника за програми.

Бутони за услугата за поточно предаване Свързва се към услугата за възпроизвеждането на видеозаписи в реално време. (ВХОД) Сменя входа.

(ВХОД) Осъществява достъп до [Табло за дома].

**STB** Извежда началното меню на цифровия приемник.

 Когато не гледате с цифров приемник: извежда се екранът на цифровия приемник.

Стартира функцията за запис.

), || (Бутони за управление) Управлява мултимедийно съдържание.

## Регистриране на дистанционното управление Magic

## Как да регистрирате дистанционното управление Magic

За да използвате дистанционното управление Magic Remote, първо го сдвоете с вашия телевизор.

- Поставете батериите в дистанционното управление Magic Remote и включете телевизора.
- Насочете дистанционното управление Magic Remote към телевизора и натиснете бутона Колелце (ОК) на дистанционното.
- \* Ако телевизорът не успее да регистрира дистанционното управление Magic Remote, опитайте отново, след като изключите и включите обратно телевизора.

## Как да отмените регистрацията на дистанционно управление Magic

Натиснете едновременно бутоните ← , ВАСК и ( (НАЧАЛО) в продължение на пет секунди, за да преустановите връзката между дистанционното управление Magic Remote и телевизора ви.

\* Натискането и задържането на бутона позволи да отмените и да регистрирате повторно дистанционното управление Magic Remote.

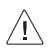

- Не смесвайте стари и нови батерии. Това може да причини прегряване и отичане на батериите.
- Неспазването на правилните полюси на батерията може да причини пръсване или изтичане на батерията, което да доведе до пожар, нараняване или замърсяване на околната среда.
- Този уред използва батерии. Възможно е във вашата община да има разпоредби, които изискват подходящо изхвърляне на тези батерии от съображения за околната среда. Моля, обърнете се към местните власти за информация относно изхвърлянето и рециклирането.
- Батериите в продукта не трябва да бъдат излагани на прекомерна топлина, като например слънчева светлина, пожар и подобни.

# Ръководство на потребителя

За повече информация относно този телевизор прочетете "РЪКОВОДСТВОТО НА ПОТРЕБИТЕЛЯ", приложено към продукта.

 За да отворите РЪКОВОДСТВОТО ЗА ПОТРЕБИТЕЛЯ (③) → (③)
 (④)) → [Общи] → [За този телевизор] → [Ръководство на потребителя]

# Отстраняване на неизправности

Не мога да управлявам телевизора от дистанционното управление.

- Проверете сензора на дистанционното управление и опитайте отново.
- Проверете дали няма препятствие между телевизора и проектора и дистанционното управление.
- Проверете дали батериите работят, както и дали са поставени правилно (⊕ с ⊕, ⊝ с ⊝).

Не се показва изображение и не се чува никакъв звук.

- Проверете дали телевизорът е включен.
- Проверете дали захранващият кабел е включен в контакт на стената.
- Проверете дали няма проблем с контакта на стената, като включите в него други уреди.

Телевизорът се изключва внезапно.

- Проверете настройките на захранването. Възможно е да има смущения в захранването.
- Проверете дали функцията за автоматично изключване е активирана в настройките за време.
- Ако докато телевизорът е включен не се произведе никакъв сигнал, той ще се изключи автоматично след 15 минути на неактивност.

При свързване към компютъра (HDMI) няма открит сигнал.

- Изключете/включете телевизора с помощта на дистанционното управление.
- Включете отново HDMI кабела.
- Рестартирайте компютъра, докато телевизорът е включен.

#### Нестандартно показване

- Ако продуктът е студен при докосване, е възможно при включването му да се появи леко примигване. Това е нормално и не е признак за наличие на проблем с продукта.
- Този панел е усъвършенстван продукт, който съдържа милиони пиксели. Възможно е да видите малки черни точки и / или ярко оцветени точки (червени, сини или зелени) с размери 1 ppm. Това не е неизправност и не оказва влияние върху производителността и надеждността на продукта. Този феномен възниква и при продукти от други производители и не е причина за замяна или възстановяване на платената сума.
- Можете да виждате различна яркост или цветове на панела в зависимост от позицията на гледане (ляво/дясно/горе/долу).
   Този феномен възниква поради характеристиките на панела.
   Той няма връзка с производителността на продукта и не представлява неизправност.
- Задържането на дадено изображение на екрана за продължителен период от време може да доведе до слепване на изображения. Избягвайте задържането на фиксирано изображение на екрана за за дълъг период от време.

#### Генериран звук

- "Пукащ" звук: Пукащият звук, който чувате при гледане на телевизия или изключване на телевизора, се създава от синтетичното топлинно притискане, причинено от температурата и влажността. Този шум е обичаен за устройства с необходима топлинна деформация.
- Шум от електрическата мрежа/бръмчене в панела: Ниските нива на шум се генерират от високоскоростно превключващата се верига, която доставя голяма част от енергията За работата на устройството. Степента зависи от конкретното устройство.

Този шум не се отразява върху експлоатацията и надеждността на продукта.

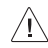

 Когато почиствате продукта, не допускайте проникването на течност или чужди предмети в празнината между горната, лявата или дясната страна на панела и водача му. (В зависимост от модела)

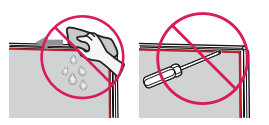

- Уверете се, че сте изстискали излишната вода или почистващ препарат от кърпата.
- Не пръскайте вода или почистващ препарат директно върху екрана на телевизора.
- Уверете се, че сте напръскали само необходимото количество вода или почистващ препарат върху суха кърпа за избърсването на екрана.

# Спецификации

(В зависимост от държавата)

| Спецификации за излъчване                                  |                               |                   |                                                                                                    |                     |
|------------------------------------------------------------|-------------------------------|-------------------|----------------------------------------------------------------------------------------------------|---------------------|
|                                                            |                               | Цифрова телевизия |                                                                                                    | Аналогова телевизия |
| Телевизионна система                                       | DVB-S/S2<br>DVB-C<br>DVB-T/T2 |                   | PAL B/B, B/G, D/K, I, SECAM<br>B/G, D/K, L                                                                                                    |                     |
|                                                            | DVB-S/S2                      | DVB-C             | DVB-T/T2                                                                                                    |                     |
| Покритие на канал<br>(Диапазон)                            | 950 ~ 2150 MHz                | 46 ~ 890 MHz      | VHF III : 174 ~ 230 MHz<br>UHF IV : 470 ~ 606 MHz<br>UHF V : 606 ~ 862 MHz<br>S диапазон II : 230 ~ 300 MHz<br>S диапазон III : 300 ~ 470 MHz | 46 ~ 862 MHz        |
| Максимален брой<br>програми, които могат да<br>се съхранят | 6000                          | 3000              |                                                                                                    |                     |
| Импеданс на външна<br>антена                               | 75 Ω                          |                   |                                                                                                    |                     |
| СІ модул (Ш х В х Д)                                       | 100,0 мм x 55,0 мм x 5,0 мм   |                   |                                                                                                    |                     |

| Спецификация на безжичен модул (LGSBWAC92)                                               |                            |  |
|------------------------------------------------------------------------------------------|----------------------------|--|
| Безжична LAN (IEEE 802.11a/b/g/n/ac)                                                     |                            |  |
| Честотен обхват Изходяща мощност (макс.)                                                 |                            |  |
| От 2400 до 2483,5 MHz<br>От 5150 до 5725 MHz<br>От 5725 до 5850 MHz (За страни извън ЕС) | 18 dBm<br>18 dBm<br>12 dBm |  |
| Bluetooth                                                                                |                            |  |
| Честотен обхват Изходяща мощност (макс.)                                                 |                            |  |
| От 2400 до 2483,5 MHz                                                                    | 8 dBm                      |  |

Тъй като честотните канали се различават в зависимост от държавата, потребителят не може да сменя или регулира работната честота. Този продукт е конфигуриран за таблицата за регионалната честота.

По преценка на потребителя това устройство трябва да бъде монтирано и експлоатирано при минимално разстояние от 20 см между устройството и тялото.

"IEEE 802.11ас" не е в наличност във всички държави.

#### (Само 32/43LM56\*)

| Спецификация на безжичен модул (LGSWFAC81)                                                                                                    |                                |  |
|----------------------------------------------------------------------------------------------------|--------------------------------|--|
| Безжична LAN (IEEE 802.11a/b/g/n/ac)                                                                                                    |                                |  |
| Честотен обхват Изходяща мощност (макс.)                                                                                                    |                                |  |
| От 2400 до 2483,5 MHz<br>От 5150 до 5725 MHz<br>От 5725 до 5850 MHz (За страни извън ЕС)                                                                                                    | 18,5 dBm<br>20,5 dBm<br>12 dBm |  |
| Тъй като честотните канали се различават в зависимост от държавата, потребителят не може да сменя или регулира работната честота.<br>Този продукт е конфигуриран за таблицата за регионалната честота.<br>По преценка на потребителя това устройство трябва да бъде монтирано и експлоатирано при минимално разстояние от 20 см между |                                |  |

устройството и тялото.

\* IEEE 802.11ас не е в наличност във всички държави.

| Условия на околната среда            |                    |
|--------------------------------------|--------------------|
| Работна температура от 0 °С до 40 °С |                    |
| Работна влажност                     | По-малко от 80 %   |
| Температура на съхранение            | от -20 °С до 60 °С |
| Влажност при съхранение              | По-малко от 85 %   |

# Информация за софтуер с отворен код

За да получите изходния код съгласно GPL, LGPL, MPL и други лицензи с отворен код, съдържащи се в този продукт, посетете уеб сайта http://opensource.lge.com.

В допълнение към изходния код можете да изтеглите и всички споменати лицензионни условия, откази от гаранции и известия във връзка с авторски права.

LG Electronics също ще Ви предостави отворен изходен код на CD-ROM срещу заплащане, покриващо разходите за извършване на такава дистрибуция (като например цената на носителите, разходите по транспорта), след като получи поръчка за това по имейл на адрес: opensource@lqe.com.

Тази оферта е валидна за период от три години след последната ни доставка на този продукт. Тази оферта е валидна за всеки, получил тази информация.

# Лицензи

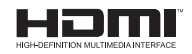

POWERED BY

(Само за модели поддържащи дистанционно управление Magic)

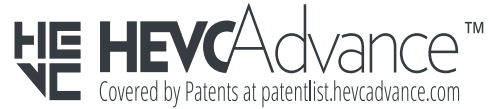

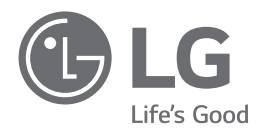

Моделът и серийният номер на продукта се намират на гърба и от едната страна на продукта. Запишете ги, в случай че някога имате нужда от сервизно обслужване.

Модел

Сериен номер

# **SMART TV Quick Setup Guide**

- \* Image shown may differ from your TV.
- \* Image shown on a PC or mobile phone may vary depending on the OS(Operating System).
- \* App icon positions may vary on the platform, depending on the software version.

# **Network Settings**

 Press the <sup>(2)</sup> (Settings) on the remote to access the settings menu. Point the <sup>(3)</sup> (<sup>(3)</sup>) [All Settings] icon and select by pressing the <sup>(1)</sup> Wheel (OK) button on the remote.

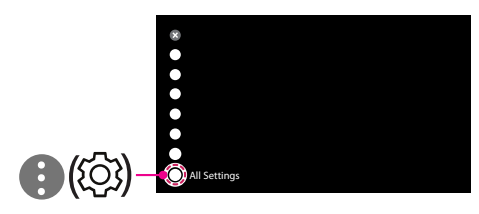

2 Select the [Connection] → [Wired Connection(Ethernet)] or [Wi-Fi Connection].

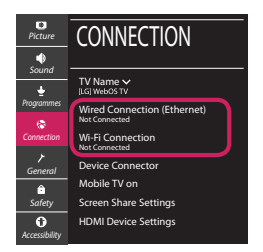

3 The device automatically tries to connect to the network available (wired network first). When you select the [Wi-Fi Connection], the network list available is displayed. Choose the network you wish to use.

| Picture                  | WI-FI CONNECTION                           |
|--------------------------|--------------------------------------------|
| Sound<br>•<br>Programmes | WI-FI: AAA                                 |
| Connection               | WI-FI: DDD 🖘<br>WI-FI: EEE 🖘               |
| ך<br>General             | Add a Hidden Wireless Network              |
| Safety                   | Connect via WPS PBC<br>Connect via WPS PIN |
| Accessibility            |                                            |

For wireless AP (Router) that have the 🖘 symbol, you need to enter the security key.

4 If the connection is successful, the "[Connected to Internet]" is displayed.

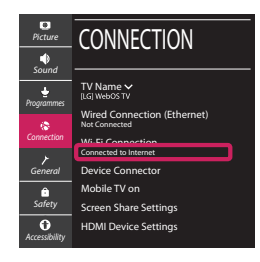

You can check the status of connection in [Ad-vanced Wi-Fi settings].

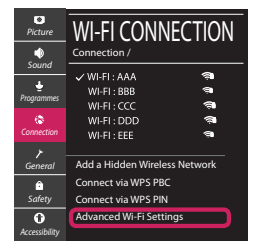

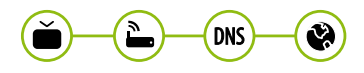

# **Troubleshooting Network Problems**

 Press the <sup>(3)</sup> (Settings) on the remote to access the settings menu. Point the (3) (<sup>(3)</sup>) [All Settings] icon and select by pressing the (1) Wheel (OK) button on the remote.

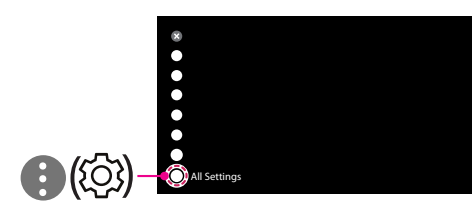

2 Select the [Connection] → [Wired Connection (Ethernet)] or [Wi-Fi Connection] → [Advanced Wi-Fi Settings].

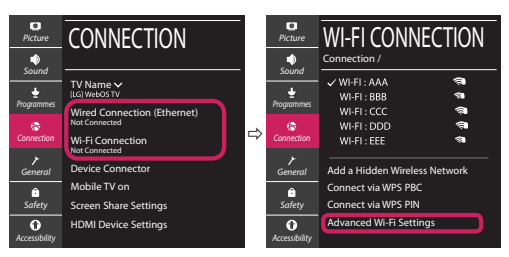

Follow the instructions below that correlate to your network status.

Check the TV or the AP (Router).

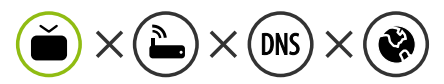

When X appears next to TV:

- Check the connection status of the TV, AP (Router).
- **2** Power off and power on the TV, AP (Router).
- **8** If you are using a static IP, enter the IP directly.
- Ocntact internet service provider or AP (Router) company.

#### Check the AP (Router) or consult your Internet service provider.

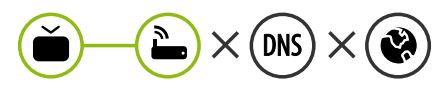

When X appears next to Gateway:

- Unplug the power cord of the AP (Router) and try to connect after 5 seconds.
- Initialize (Reset) the AP (Router).
- Ontact internet service provider or AP (Router) company.

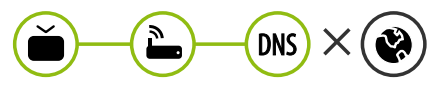

When X appears next to DNS:

- Unplug the power cord of the AP (Router) and try to connect after 5 seconds.
- Initialize (Reset) the AP (Router).
- Check that the MAC address of the TV/AP (Router) is registered with your Internet service provider. (The MAC address displayed on the right pane of the network status window should be registered with your Internet service provider.)
- Ocheck the AP (Router) manufacturer's website to make sure your router has the latest firmware version installed.

# SmartShare Connection to Smartphone

- 1 Check that Wi-Fi is enabled on your smartphone. To use SmartShare, both devices must on the same local network.
- 2 Install/run the app for sharing content on your smartphone (It's called LG TV Plus on LG phones).
- 3 Enable your smartphone to share content files with other devices.
- 4 Select the file type you want to play (movie, audio or photo).
- 5 Select a movie, music or photo file to play on the TV.
- 6 Play the media file to view and enjoy it on your TV.

## Updating the TV Firmware

- \* If the TV is turned on for the first time after it was shipped from the factory, initialization of the TV may take a few minutes.
- 1 ( $\bigcirc$  (Settings)  $\rightarrow$  ( $\bigcirc$  ( $\bigcirc$ )[All Settings]  $\rightarrow$  (General]  $\rightarrow$  [About This TV]  $\rightarrow$  [CHECK FOR UPDATES]
- 2 After checking the version of the software, update it. If you check the "[Allow Automatic Updates]", you can update the software automatically.

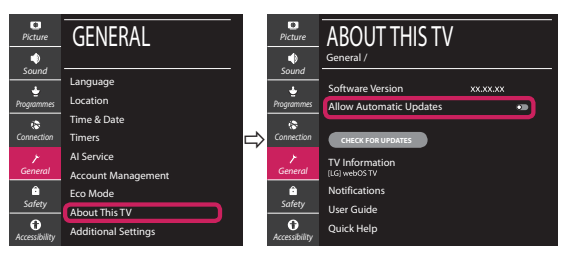

- \* Ihr TV-Gerät kann von der Abbildung möglicherweise leicht abweichen.
- \* Auf PC oder Mobiltelefon angezeigte Bilder können je nach Betriebssystem leicht abweichen.
- \* Die Positionen der Anwendungssymbole können auf der Plattform je nach Softwareversion variieren.

# Netzwerkeinstellungen

 Drücken Sie zur Anzeige des Einstellungen-Menüs die Taste <sup>(2)</sup> (Einstellungen) auf der Fernbedienung. Wählen Sie das Symbol
 (<sup>3)</sup> (<sup>(3)</sup>) [Alle Einstellungen] aus und bestätigen Sie es durch Drücken der Taste () Rad (OK) auf der Fernbedienung.

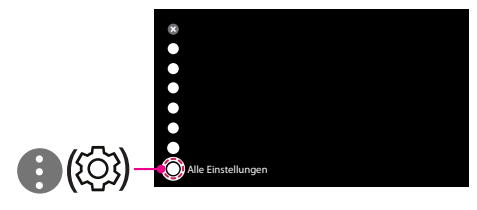

2 Wählen Sie [Anschluss] → [Drahtgebundene Verbindung (Ethernet)] oder [Wi-Fi-Verbindung].

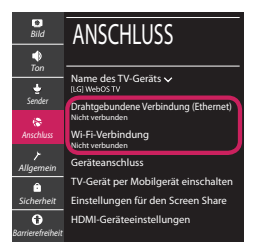

3 Das Gerät versucht automatisch, eine Verbindung zu dem verfügbaren Netzwerk herzustellen (zuerst über das kabelgebundene Netzwerk).

Wenn Sie die [Wi-Fi-Verbindung] auswählen, wird eine Liste mit den verfügbaren Wi-Fi-Netzwerken angezeigt. Wählen Sie das gewünschte Netzwerk aus.

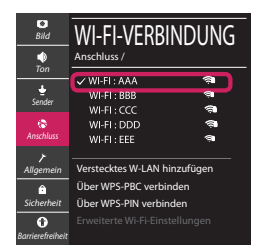

Für kabellose AP (Router) mit dem Symbol 🖘 müssen Sie den Sicherheitsschlüssel eingeben.

4 Wenn die Verbindung hergestellt wurde, wird "[Mit dem Internet verbunden]" angezeigt.

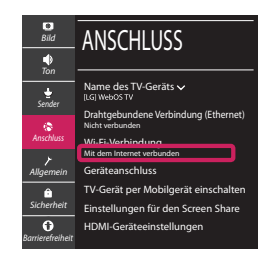

Sie können den Verbindungsstatus unter [Erweiterte Wi-Fi-Einstellungen] prüfen.

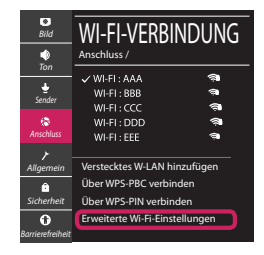

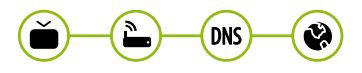

## Behebung von Netzwerkproblemen

 Drücken Sie zur Anzeige des Einstellungen-Menüs die Taste <sup>(2)</sup> (Einstellungen) auf der Fernbedienung. Wählen Sie das Symbol (1) (<sup>(2)</sup>)
 ((2)) [Alle Einstellungen] aus und bestätigen Sie es durch Drücken der Taste (1)] Rad (OK) auf der Fernbedienung.

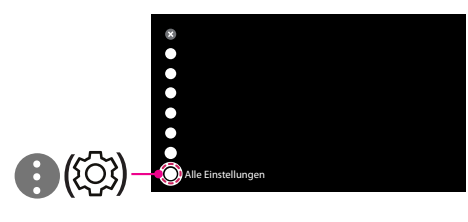

2 Wählen [Anschluss] → [Drahtgebundene Verbindung (Ethernet)] oder [Wi-Fi-Verbindung] → [Erweiterte Wi-Fi-Einstellungen].

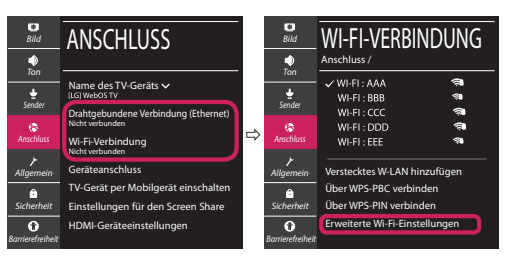

Befolgen Sie je nach Netzwerkstatus die nachfolgenden Anweisungen.

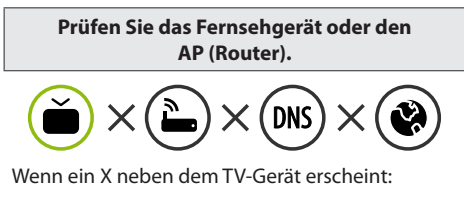

- Überprüfen Sie den Verbindungsstatus von Fernsehgerät und AP (Router).
- Schalten Sie das Fernsehgerät und den AP (Router) aus und wieder ein.
- Wenn Sie eine feste IP verwenden, geben Sie die IP direkt ein.
- Wenden Sie sich an Ihren Internetanbieter oder den Hersteller des AP (Routers).

Prüfen Sie den Router, oder wenden Sie sich an Ihren Internetanbieter.

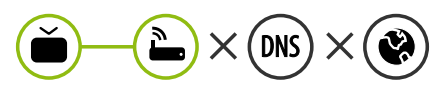

Wenn ein X neben dem Gateway erscheint:

- Trennen Sie das Stromkabel des AP (Router) und versuchen Sie nach 5 Sekunden erneut eine Verbindung herzustellen.
- Ø Setzen Sie den AP (Router) zurück.
- Wenden Sie sich an Ihren Internetanbieter oder den Hersteller des AP (Routers).

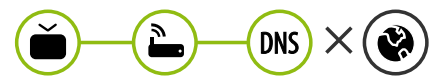

Wenn ein X neben DNS erscheint:

- Trennen Sie das Stromkabel des AP (Router) und versuchen Sie nach 5 Sekunden erneut eine Verbindung herzustellen.
- Ø Setzen Sie den AP (Router) zurück.
- Prüfen Sie, ob die MAC-Adresse des Fernsehgerätes/ AP (Router) bei Ihrem Internetanbieter registriert ist. (Die MAC-Adresse, die im rechten Bereich des Netzwerkstatusfensters angezeigt wird, muss bei Ihrem Internetanbieter registriert sein.)
- Prüfen Sie auf der Website des Routerherstellers, ob die neueste Firmwareversion auf Ihrem AP (Router) installiert ist.

# SmartShare-Verbindung zum Smartphone

- 1 Prüfen Sie, ob auf Ihrem Smartphone Wi-Fi aktiviert ist. Zum Verwenden von SmartShare müssen beide Geräte im gleichen lokalen Netzwerk eingebunden sein.
- 2 Installieren Sie die App zur Freigabe von Inhalten auf Ihrem Smartphone bzw. führen Sie diese App aus (auf LG-Smartphones hat diese die Bezeichnung LG TV Plus).
- 3 Aktivieren Sie die Freigabe von Inhalten für andere Geräte auf Ihrem Smartphone.
- 4 Wählen Sie den Dateityp, den Sie abspielen möchten (Film, Audio oder Foto).
- 5 Wählen Sie eine Film-, Musik- oder Fotodatei aus, die Sie auf dem Fernsehgerät abspielen möchten.
- 6 Starten Sie die Mediendatei, um diese über Ihr Fernsehgerät abzuspielen.

# Aktualisierung der TV-Firmware

- \* Wenn das Fernsehgerät nach der Auslieferung das erste Mal eingeschaltet wird, kann die Initialisierung einige Minuten dauern.
- 1 ② (**Einstellungen**) → ③ (③) [Alle Einstellungen] → ⑦ [Allgemein] → [Info zu diesem TV-Gerät] → [AUF UPDATES PRÜFEN]
- 2 Sie können die Softwareversion pr
  üfen und aktualisieren. Wenn Sie "[Automatische Updates zulassen]" aktivieren, wird die Software automatisch aktualisiert.

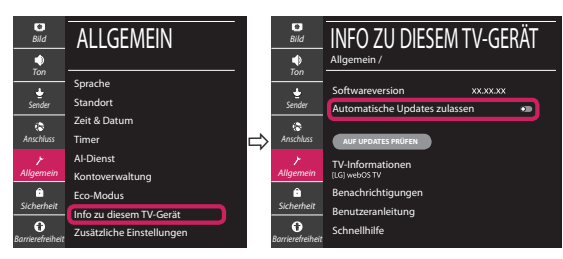

# Guide de démarrage rapide SMART TV

- \* L'image affichée peut être différente de celle de votre téléviseur.
- \* L'image affichée sur un ordinateur ou un téléphone portable peut être différente selon le système d'exploitation.
- \* La position des icônes d'application peut varier sur la plateforme selon la version du logiciel que vous utilisez.

# Paramètre Réseau

1 Appuyez sur le bouton <sup>(2)</sup> (Paramètres) de la télécommande pour accéder au menu Paramètres. Mettez l'icône <sup>(3)</sup> (<sup>(3)</sup>) [Tous les paramètres] en surbrillance et sélectionnezla en appuyant sur la <sup>(1)</sup> Molette(OK) de la télécommande.

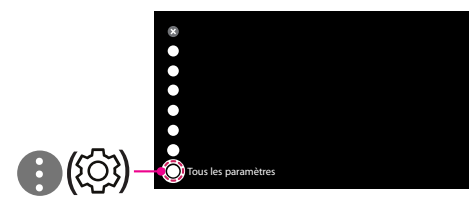

2 Sélectionnez [Connexion] → [Connexion filaire (Ethernet)] ou [Connexion Wi-Fi].

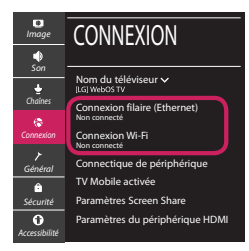

3 Le périphérique essaye automatiquement de se connecter au réseau disponible (prioritairement au réseau filaire).

Lorsque vous sélectionnez [Connexion Wi-Fi], la liste des réseaux s'affiche à l'écran. Sélectionnez le réseau que vous souhaitez utiliser.

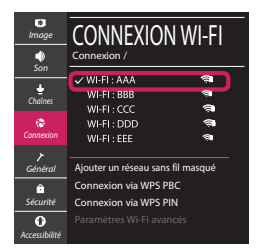

Pour connecter un routeur AP sans fil doté du symbole 🖘, vous devez saisir une clé de sécurité.

4 Une fois la connexion effectuée, la mention "[Connecté à Internet]" s'affiche à l'écran.

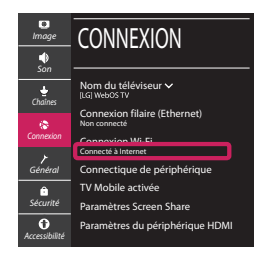

Vous pouvez vérifier l'état de la connexion dans les [Paramètres Wi-Fi avancés].

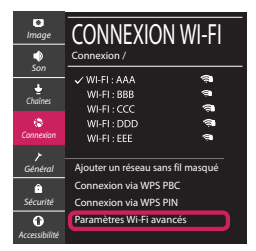

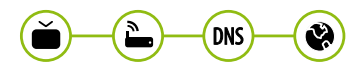

# Dépannage des problèmes de réseau

1 Appuyez sur le bouton (2) (**Paramètres**) de la télécommande pour accéder au menu Paramètres. Mettez l'icône (3) ((2)) [Tous les paramètres] en surbrillance et sélectionnezla en appuyant sur la (1) **Molette(OK)** de la télécommande.

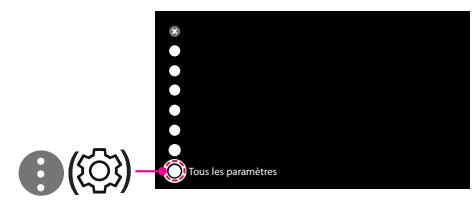

2 Sélectionnez [Connexion] → [Connexion filaire (Ethernet)] ou [Connexion Wi-Fi] → [Paramètres Wi-Fi avancés].

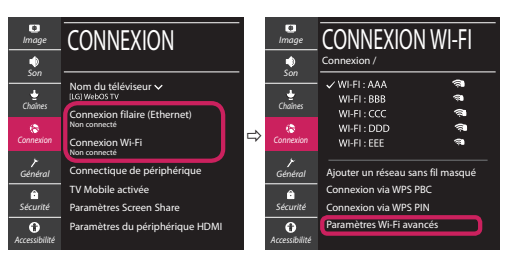

Suivez les instructions ci-dessous en fonction de l'état de votre réseau.

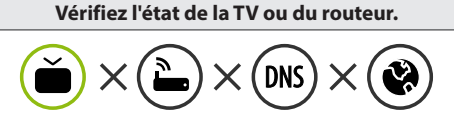

Lorsque X apparaît à côté du téléviseur:

- Vérifiez l'état de la connexion de la TV ou du point d'accès (routeur).
- Allumez puis éteignez la TV ou le point d'accès (routeur).
- Si vous utilisez une adresse IP statique, saisissezla directement.
- Ontactez votre fournisseur de services Internet ou le fabriquant de votre routeur AP.

### Vérifiez l'état du routeur ou contactez votre fournisseur de services Internet.

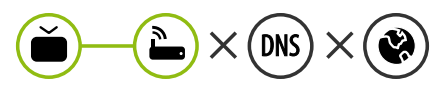

Lorsque X apparaît à côté de la passerelle:

- Débranchez le cordon d'alimentation du point d'accès (routeur) patientez 5 secondes, puis rebranchez-le.
- Initialisez (Réglages usine) le point d'accès (routeur).
- Ontactez votre fournisseur de services Internet ou le fabriquant de votre routeur AP.

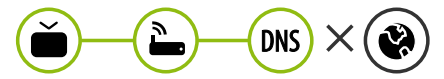

Lorsque X apparaît à côté de DNS:

- Débranchez le cordon d'alimentation du point d'accès (routeur) patientez 5 secondes, puis rebranchez-le.
- Initialisez (Réglages usine) le point d'accès (routeur).
- Vérifiez que l'adresse MAC de votre TV/du routeur a bien été enregistrée auprès de votre fournisseur de services Internet. (L'adresse MAC est inscrite sur le panneau de droite de la fenêtre de l'état du réseau et doit avoir été enregistrée auprès de votre fournisseur de services Internet.)
- ② Consultez le site Web du fabricant de votre routeur pour savoir si votre routeur bénéficie de la dernière version du micrologiciel.

# Connexion SmartShare pour smartphone

- 1 Vérifiez que la fonction Wi-Fi est activée sur votre smartphone. Pour utiliser SmartShare, les deux périphériques doivent être connectés au même réseau local.
- 2 Installez/exécutez l'application de partage de contenus sur votre smartphone (fonction LG TV Plus sur les téléphones LG).
- 3 Autorisez le partage de fichiers avec d'autres périphériques sur votre smartphone.
- 4 Sélectionnez le type de fichier que vous souhaitez lire (films, fichiers audio ou photos).
- 5 Sélectionnez un film, une musique ou une photo pour diffuser le fichier sur votre téléviseur.
- 6 Lancez la lecture du fichier multimédia sur votre téléviseur.

# Mise à jour du micrologiciel de la TV

- \* Si le téléviseur est mis sous tension pour la première fois depuis son expédition depuis l'usine, l'initialisation peut prendre quelques minutes.
- 1 (② (**Paramètres**) → (③ (③) [Tous les paramètres] → (➢ [Général] → [Å propos de ce téléviseur] → [Rechercher les mises à jour]
- 2 Vous pouvez vérifier la version du logiciel et la mettre à jour. Si vous choisissez l'option "[Autoriser les mises à jour automatiques]", les mises à jour seront effectuées automatiquement.

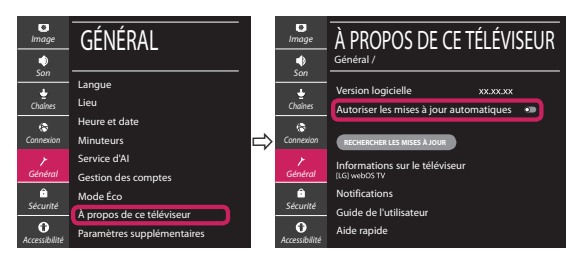

- \* L'immagine mostrata può risultare differente rispetto alla TV in uso.
- \* L'immagine mostrata su un PC o su un cellulare può variare a seconda del sistema operativo.
- \* A seconda della versione del software, la posizione dell'icona App può variare sulla piattaforma.

## Impostazione Rete

 Premere il pulsante <sup>(2)</sup> (Impostazioni) sul telecomando per accedere al menu delle impostazioni. Evidenziare l'icona (3) (<sup>(2)</sup>) [Tutte le impostazioni] e selezionarla premendo il pulsante la (1) Rotella (OK) sul telecomando.

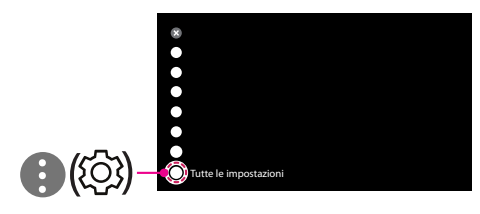

2 Selezionare [Connessione] → [Connessione cablata (Ethernet)] o [Connessione Wi-Fi].

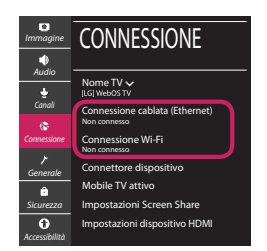

3 Il dispositivo tenta automaticamente la connessione alla rete disponibile (prima alla rete cablata).

Quando si seleziona la [Connessione Wi-Fi], viene visualizzato l'elenco delle reti disponibili. Scegliere la rete che si desidera utilizzare.

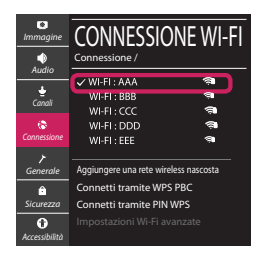

Per l'AP wireless (router) che presenta il simbolo 🖘, è necessario immettere la chiave di protezione. 4 Al termine della connessione, viene visualizzato il messaggio "[Connesso a Internet]".

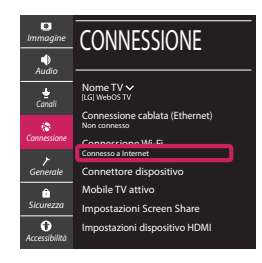

È possibile verificare lo stato della connessione in [Impostazioni Wi-Fi avanzate].

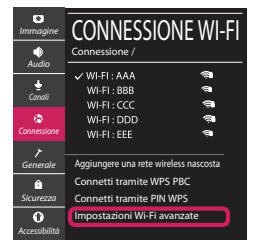

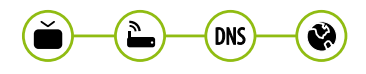

# Risoluzione dei problemi relativi alla rete

1 Premere il pulsante <sup>(2)</sup> (Impostazioni) sul telecomando per accedere al menu delle impostazioni. Evidenziare l'icona (3) (<sup>(2)</sup>) [Tutte le impostazioni] e selezionarla premendo il pulsante la (**D** Rotella (OK) sul telecomando.

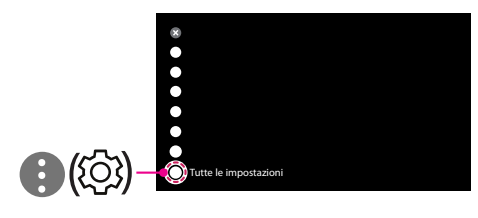

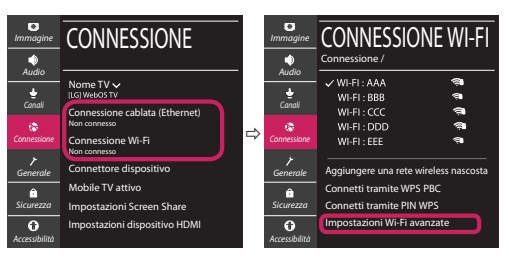

Attenersi alle istruzioni riportate di seguito relative allo stato della rete.

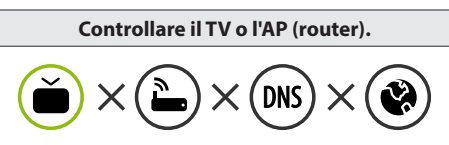

- Se appare una X accanto al TV:
- Verificare lo stato della connessione del TV, AP (Router).
- **2** Spegnere e accendere il TV, AP (Router).
- Se si utilizza un IP statico, immetterlo direttamente.
- ④ Contattare il provider di servizi Internet o le società dell'AP (Router).

### Controllare il router oppure consultare il proprio provider di servizi Internet.

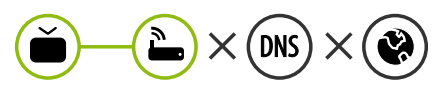

Se appare una X accanto al Gateway:

- Scollegare il cavo di alimentazione dell'AP (router) e provare a connettersi nuovamente dopo 5 secondi.
- Inizializzare (Reset) l'AP (Router).
- Ontattare il provider di servizi Internet o le società dell'AP (Router).

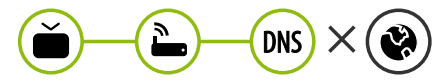

Se appare una X accanto alla DNS:

- Scollegare il cavo di alimentazione dell'AP (router) e provare a connettersi nuovamente dopo 5 secondi.
- Inizializzare (Reset) l'AP (Router).
- Verificare che l'indirizzo MAC della TV o del router sia registrato presso il proprio provider di servizi Internet. (L'indirizzo MAC visualizzato nel riquadro di destra della finestra dello stato della rete deve essere registrato presso il proprio provider di servizi Internet.)
- Ontrollare il sito Web del produttore per assicurarsi che sul router sia installata la versione più recente del firmware.

# Connessione SmartShare allo smartphone

- 1 Verificare che sullo smartphone sia attivato il Wi-Fi. Per utilizzare SmartShare, entrambi i dispositivi si devono trovare sulla stessa rete locale.
- 2 Sullo smartphone, installare/eseguire l'applicazione per la condivisione dei contenuti (sui cellulari LG tale applicazione si chiama LG TV Plus).
- 3 Consentire allo smartphone di condividere file di contenuto con altri dispositivi.
- 4 Selezionare il tipo di file che si desidera riprodurre (filmato, audio o foto).
- 5 Selezionare un file di filmato, musica o foto da riprodurre sul TV.
- 6 Riprodurre il file multimediale e visualizzarlo sul TV.

# Aggiornamento firmware TV

- \* Se il televisore viene acceso per la prima volta dopo essere stato spedito dalla fabbrica, l'inizializzazione potrebbe richiedere alcuni minuti.
- 1 (② (**Impostazioni**) → (③ (③) [Tutte le impostazioni] → (✔ [Generale] → [Informazioni sulla TV] → [CON-TROLLA AGGIORNAMENTI]
- 2 È possibile controllare la versione del software e aggiornarla. Se si seleziona l'opzione "[Consentire gli aggiornamenti automatici]" il software viene aggiornato automaticamente.

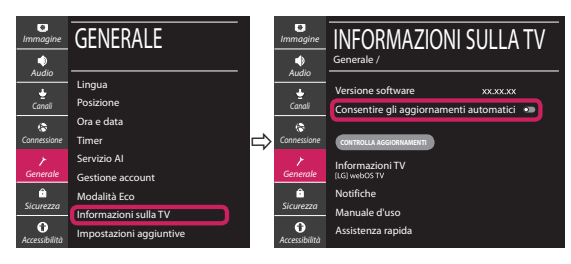

# Guía de instalación rápida de SMART TV

- \* La imagen mostrada puede ser diferente a la que aparece en la TV.
- \* La imagen mostrada en un PC o teléfono móvil puede variar en función del SO (sistema operativo).
- \* Las posiciones de los iconos de las aplicaciones pueden variar en la plataforma, dependiendo de la versión del software.

# CONFIGURACIÓN DE RED

 Pulse el botón <sup>(2)</sup> (Configuración) del mando a distancia para acceder al menú de configuración. Resalte el icono (1) (<sup>(2)</sup>) [Toda la configuración] selecciónelo pulsando el botón (1) Rueda (OK) del mando a distancia.

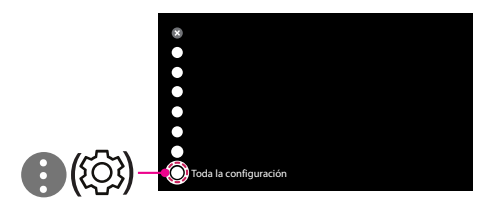

2 Seleccione [Conexión] → [Conexión cableada (Ethernet)] o [Conexión Wi-Fi].

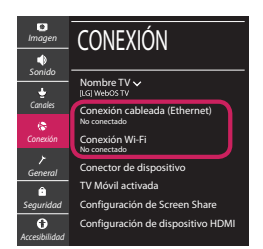

3 El dispositivo intenta conectarse automáticamente a la red disponible (a la red con cables primero).

Cuando seleccione la [Conexión Wi-Fi], se mostrará la lista de Conexiónes disponibles. Seleccione la red que desea utilizar.

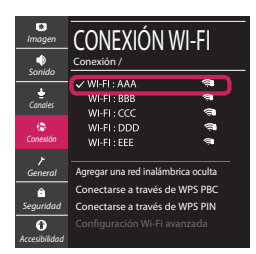

Para los AP (routers) inalámbricos que tienen el símbolo 🖘, debe introducir la clave de seguridad.

4 Si la conexión tiene éxito, se muestra el estado "[Conectado a Internet]".

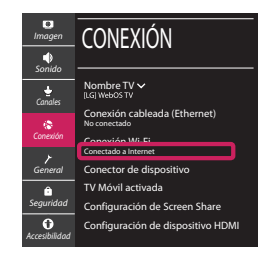

Puede comprobar el estado de la conexión en [Configuración Wi-Fi avanzada].

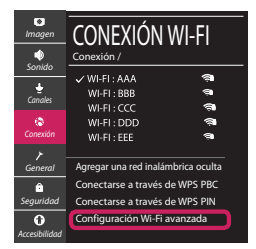

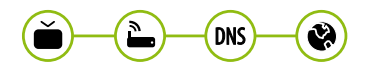

# Solución de problemas de red

 Pulse el botón <sup>(2)</sup> (Configuración) del mando a distancia para acceder al menú de configuración. Resalte el icono (1) (<sup>(2)</sup>) [Toda la configuración] selecciónelo pulsando el botón (1) Rueda (OK) del mando a distancia.

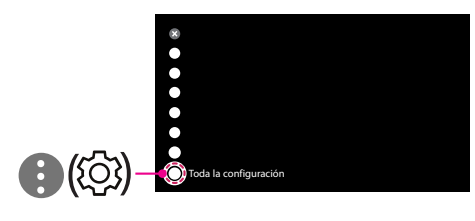

2 Seleccione [Conexión] → [Conexión cableada (Ethernet)] o [Conexión Wi-Fi] → [Configuración Wi-Fi avanzada].

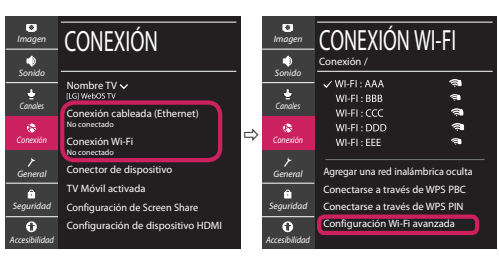

Siga las instrucciones indicadas a continuación que establecen el estado de la red.

Compruebe la TV o el AP (router).

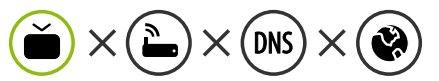

- Si aparece una X al lado de la TV:
- Compruebe el estado de la conexión del televisor y el AP (router).
- Apague y encienda el televisor y el AP (router).
- 8 Si utiliza una IP estática, introdúzcala.
- ④ Póngase en contacto con su proveedor de Internet o del AP (router).

Compruebe el router o consulte con su proveedor de servicios de Internet.

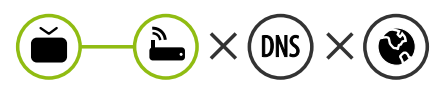

- Si aparece una X al lado de la puerta de enlace:
- Desenchufe el cable de alimentación del AP (router) e intente conectar de nuevo cuando transcurran 5 segundos.
- Inicialice (Reajuste) el AP (router).
- Of Póngase en contacto con su proveedor de Internet o del AP (router).

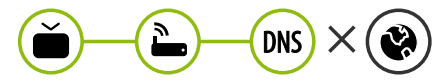

- Si aparece una X al lado de DNS:
- Desenchufe el cable de alimentación del AP (router) e intente conectar de nuevo cuando transcurran 5 segundos.
- Inicialice (Reajuste) el AP (router).
- Compruebe que la dirección MAC de la TV/ router está registrada con su proveedor de servicios de Internet. (La dirección MAC mostrada en el panel derecho de la ventana de estado de red se debe registrar con su proveedor de servicios de Internet.)
- Ompruebe el sitio web del fabricante del router para asegurarse de que su router tiene la versión más reciente de firmware instalada.

# Conexión mediante Smartshare con un Smartphone

- 1 Compruebe que la red Wi-Fi está habilitada en su teléfono inteligente. Para usar SmartShare, ambos dispositivos deben estar conectados a la misma red local.
- 2 Instale/ejecute la aplicación de contenido compartido en su teléfono inteligente (denominada LG TV Plus en los teléfonos LG).
- 3 Habilite su teléfono inteligente para compartir archivos de contenido con otros dispositivos.
- 4 Seleccione el tipo de archivo que desea reproducir (película, audio o foto).
- 5 Seleccione un archivo de película, música o foto para reproducirlo en la TV.
- 6 Reproduzca el archivo multimedia para verlo y disfrutarlo en la TV.

# Actualización del firmware de la TV

- \* La primera vez que se encienda la TV tras su envío, puede tardar unos minutos en iniciarse.
- 1 (o (**Configuración**)  $\rightarrow$  (o) [Toda la configuración]  $\rightarrow$  (o [General]  $\rightarrow$  [Acerca de esta TV]  $\rightarrow$  [BUSCAR ACTUALIZACIONES]
- 2 Puede comprobar la versión de software y actualizarla. Si marca la opción "[Permitir actualizaciones automáticas]", el software se actualizará automáticamente.

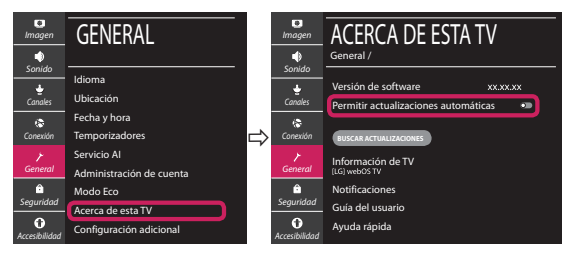

# Ghid rapid de instalare SMART TV

- \* Imaginea ilustrată poate fi diferită de televizorul dvs.
- \* Imaginea ilustrată pe un PC sau pe un telefon mobil poate varia în funcție de SO (Sistemul de Operare).
- \* Pozițiile pictogramei aplicației pot varia pe platformă, în funcție de versiunea de software.

# Setări pentru rețea

 Apăsaţi <sup>(2)</sup> (Setări) de pe telecomandă pentru a accesa meniul de setări. Evidenţiaţi pictograma
 (<sup>(2)</sup>) [Toate setările] şi selectaţi apăsând butonul (1) Disc (OK) de pe telecomandă.

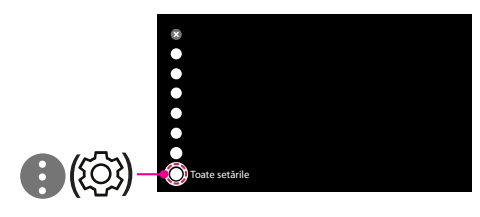

2 Selectați [Conexiune] → [Conexiune cu fir (Ethernet)] sau [Conexiune Wi-Fi].

| Imagine        | CONEXIUNE                                 |
|----------------|-------------------------------------------|
| sunet          | Nume TV V<br>[LG] Web05 TV                |
| Canale         | Conexiune cu fir (Ethernet)<br>Neconectat |
| Conexiune      | Conexiune Wi-Fi<br>Neconectat             |
| General        | Conector dispozitiv                       |
| ô              | Mobile TV pornit                          |
| Siguranță      | Setări Screen Share                       |
| Accesibilitate | Setări dispozitiv HDMI                    |

3 Dispozitivul încearcă automat să se conecteze la reţeaua disponibilă (mai întâi la reţeaua cu fir). Când selectaţi [Conexiune Wi-Fi], este afişată lista de reţele disponibilă. Alegeţi reţeaua pe care doriţi să o utilizaţi.

| Imagine             | CONEXIUNE WI-FI                                                          |
|---------------------|--------------------------------------------------------------------------|
| Canale              | WI-FI : AAA 🐐<br>WI-FI : BBB 🤋<br>WI-FI : CCC ຈີ                         |
| Conexiune           | WI-FI : DDD 🖘<br>WI-FI : EEE 🖘                                           |
| <b>⊁</b><br>General | Adăugați o rețea fără fir ascunsă                                        |
| Ĵ<br>Siguranţă      | Conectare prin intermediul WPS PBC<br>Conectare prin intermediul PIN WPS |
| Accesibilitate      |                                                                          |

Pentru punctul de acces fără fir (router) care are simbolul 🖘, trebuie să introduceți cheia de securitate.

4 În cazul în care conexiunea se realizează cu succes, este afişată rețeaua "[Conectat la internet]".

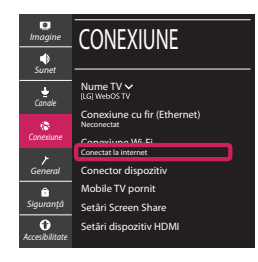

Puteți verifica starea conexiunii în [Setări Wi-Fi avansate].

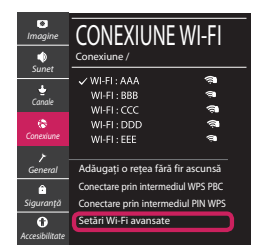

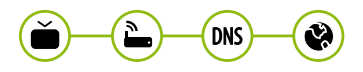

## Depanarea problemelor de rețea

 Apăsați (2) (Setări) de pe telecomandă pentru a accesa meniul de setări. Evidențiați pictograma
 (2) (2) [Toate setările] și selectați apăsând butonul (1) Disc (OK) de pe telecomandă.

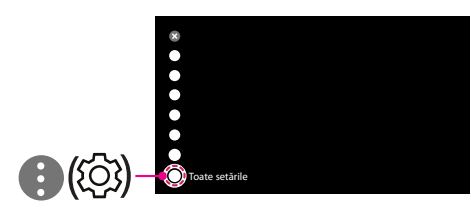

2 Selectați [Conexiune] → [Conexiune cu fir (Ethernet)] sau [Conexiune Wi-Fi] → [Setări Wi-Fi avansate].

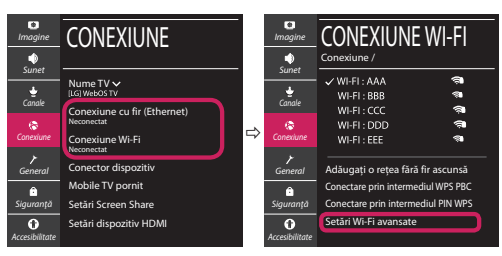

Urmați instrucțiunile de mai jos care sunt corelate cu starea rețelei dvs.

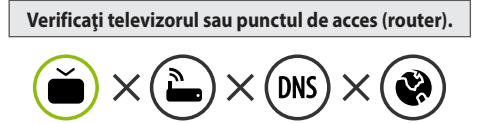

Când X apare în dreptul televizorului:

- Verificați starea conexiunii televizorului, punctul de acces (router).
- Opriți şi porniți televizorul, punctul de acces (router).
- 8 Dacă utilizați un IP static, introduceți IP-ul direct.
- ④ Contactați furnizorul de servicii de internet sau compania pentru punctul de acces (router).

### Verificați punctul de acces (router) sau consultați furnizorul dvs. pentru servicii de internet.

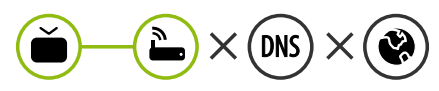

Când X apare în dreptul Gateway:

- Scoateți din priză cablul de alimentare al punctului de acces (router) şi încercați conectarea după 5 secunde.
- Inițializați (resetați) punctul de acces (router).
- Ontactați furnizorul de servicii de internet sau compania pentru punctul de acces (router).

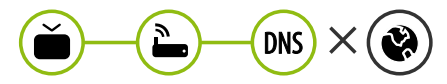

Când X apare în dreptul DNS:

- Scoateți din priză cablul de alimentare al punctului de acces (router) şi încercați conectarea după 5 secunde.
- Inițializați (resetați) punctul de acces (router).
- Verificați ca adresa MAC a televizorului/punctului de acces (router) să fie înregistrată la furnizorul dvs. de servicii de internet. (Adresa MAC afişată pe panoul din dreapta al ferestrei cu starea reţelei trebuie să fie înregistrată la furnizorul de servicii de internet.)
- Verificați site-ul web al producătorului punctului de acces (router) pentru a vă asigura că routerul dvs. are cea mai recentă versiune instalată.

# Conectarea SmartShare la smartphone

- 1 Asigurați-vă că funcția Wi-Fi este activată pe smartphone-ul dvs. Pentru a utiliza SmartShare, ambele dispozitive trebuie să fie conectate la aceeași rețea locală.
- 2 Instalați/rulați aplicația pentru partajare de conținut pe smartphone (Se numește LG TV Plus pe telefoanele LG).
- 3 Activați smartphone-ul pentru a partaja fișiere cu diferite conținuturi cu alte dispozitive.
- 4 Selectați tipul de fișier pe care doriți să-l redați (video, audio sau fotografii).
- 5 Selectați fișierul video, de muzică sau fotografii care va fi redat pe televizor.
- 6 Redați fișierul media pentru a-l vizualiza și a vă bucura de el pe televizor.

# Actualizarea firmware-ului televizorului

- \* Dacă televizorul este pornit pentru prima dată după livrarea din fabrică, inițializarea acestuia poate dura câteva minute.
- 1 ( $\hat{\mathfrak{G}}$ ) (Setări)  $\rightarrow (\hat{\mathfrak{G}})$  [Toate setările]  $\rightarrow \mathcal{O}$  [General]  $\rightarrow$  [Despre acest TV]  $\rightarrow$  [VERIFICAȚI ACTUALIZĂRILE]
- 2 După verificarea versiunii software-ului, actualizați-l. Dacă bifați "[Permite actualizările automate]", puteți actualiza software-ul automat.

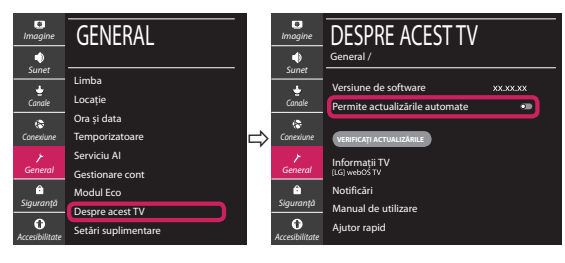